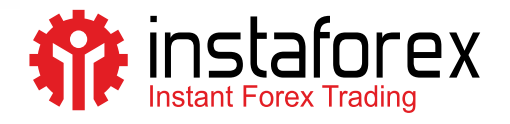

# **Торговый терминал** Установка для Mac OS

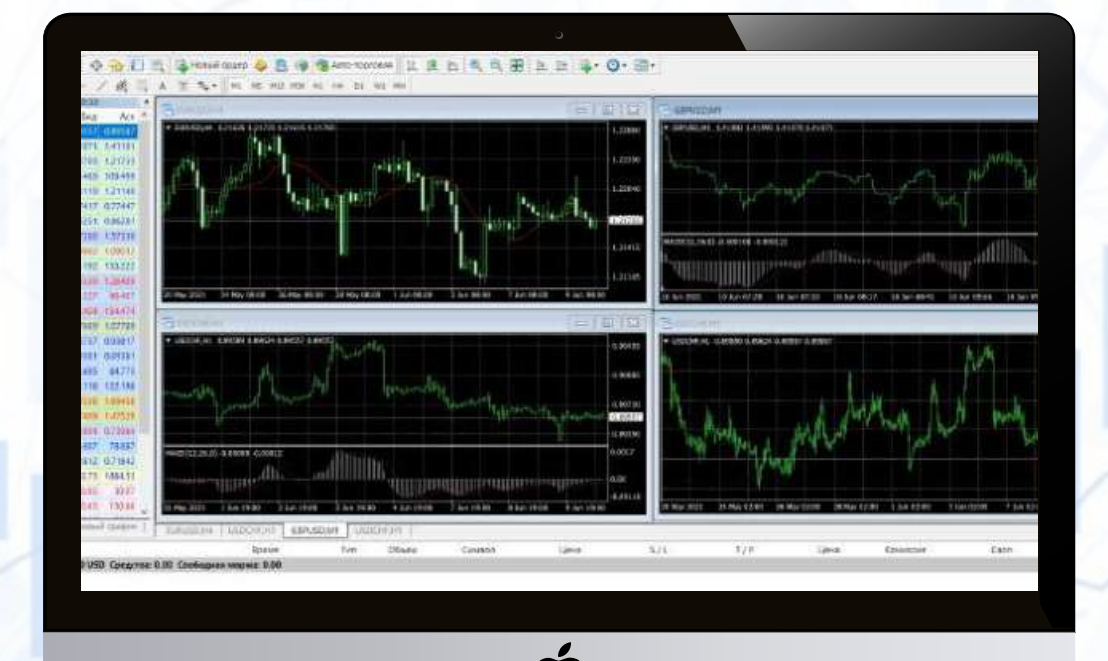

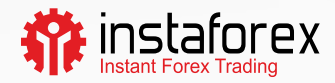

## Установка торгового терминала для Mac OS

На компьютеры с операционной системой Mac OS можно установить торговый терминал с помощью бесплатной программы Wine. Она позволяет пользователям систем семейства Unix запускать приложения, созданные для Microsoft Windows. Существует версия Wine, совместимая с Mac OS.

Для установки торгового терминала необходимо выполнить несколько простых действий:

Шаг 1.

Загрузите полный установочный пакет с официального сайта

В данном случае установка торгового терминала происходит обычным способом. Перетащите иконку терминала в раздел «Приложения». По завершении установки появится соответствующее уведомление.

Шаг 2.

Загрузите торговый терминал для Mac OS

#### ВАЖНО!

- Версия торгового терминала для Mac OS работает на компьютерах с чипом Apple M1 и совместима со всеми версиями операционной системы (включая Big Sur).
- Для установки торгового терминала из готового пакета DMG, на вашем компьютере не должен быть установлен CrossOver или дополнительные компоненты. Вы можете начать пользоваться торговым терминалом сразу после установки готового пакета.

Если данная инструкция вам не подходит, ознакомьтесь с другими способами установки торгового терминала на компьютеры под управлением Mac OS.

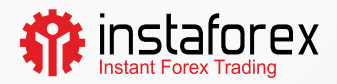

## Установка PlayOnMac

Программа PlayOnMac была разработана на основе Wine для установки на Mac OS программ, созданных для Windows.

Для установки PlayOnMac следуйте следующей инструкции:

- откройте официальный сайт программы
- перейдите в раздел «Загрузки»
- нажмите на ссылку загрузки последней версии программы
- запустите загруженный пакет DMG
- дождитесь появления окна запуска программы
- нажмите «Далее» и ожидайте загрузки необходимых для работы программы компонентов

XQuartz является одним из таких компонентов. Данная программа позволяет использовать X Window System на компьютерах под управлением Mac OS. Если XQuartz уже был установлен, выберите опцию «I've downloaded the file by myself» (имеется загруженный файл). Если вы планируете загрузить программу позже, выберите опцию «Not to install XQuartz now» (не устанавливать XQuartz сейчас).

## Обновление Wine

Программа Wine будет автоматически установлена после загрузки PlayOnMac.

#### Для обновления Wine до последней версии необходимо выполнить следующие действия:

- в верхнем меню окна программы PlayOnMac выберите Manage Wine Versions
- откроется окно, где будет предложено несколько вариантов установки Wine
- выберите последнюю версию программы и перетащите ее в правую часть окна
- после завершения установки последняя версия Wine появится в левой части окна PlayOnMac Wine Versions
- закройте окно и установите торговый терминал

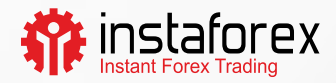

# Установка торгового терминала

Теперь необходимо установить торговый терминал. Для этого выполните следующие действия:

- скачайте файл установки «mt4setup.exe»
- запустите файл установки (PlayOnMac автоматически начнет установку)
- после завершения установки PlayOnMac предложит создать ярлыки
- запустите торговый терминал двойным кликом по ярлыку в соответствующем окне PlayOnMac

### Каталог данных торгового терминала

Программа PlayOnMac создает отдельный виртуальный диск с необходимой средой для каждой загруженной программы. Ниже указан путь по умолчанию к папке данных торгового терминала:

Library \ PlayOnMac \ WinePrefix \ Client\_Terminal\_ \ Drive C \ Program Files \ Client Terminal